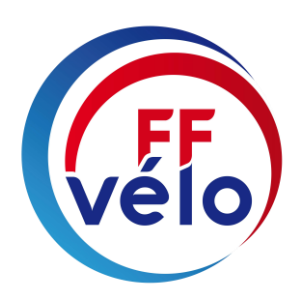

# MODE OPERATOIRE

# GESTION DES MANIFESTATIONS DU CALENDRIER NATIONAL « OU-IRONS-NOUS ? » <u>GESTIONNAIRES CLUBS</u>

PAR EXTRANET

FÉDÉRATION FRANÇAISE DE CYCLOTOURISME

12, rue Louis Bertrand CS 80045 94207 Ivry-sur-Seine Cedex Tél. : 01 56 20 88 88 info@ffvelo.fr - www.ffvelo.fr

# GESTION DES MANIFESTATIONS DU CALENDRIER NATIONAL OU-IRONS-NOUS ?

En tant que gestionnaire club

Connectez-vous à notre site www.ffvelo.fr

- Cliquer sur « Espace structure »
- Entrer votre code utilisateur
- Entrer votre mot de passe
- Cliquer sur [valider]

Vous êtes sur la page d'accueil GILDA : Cliquez sur l'onglet « Manifestations » ou « Mes manifestations » à droite de l'écran.

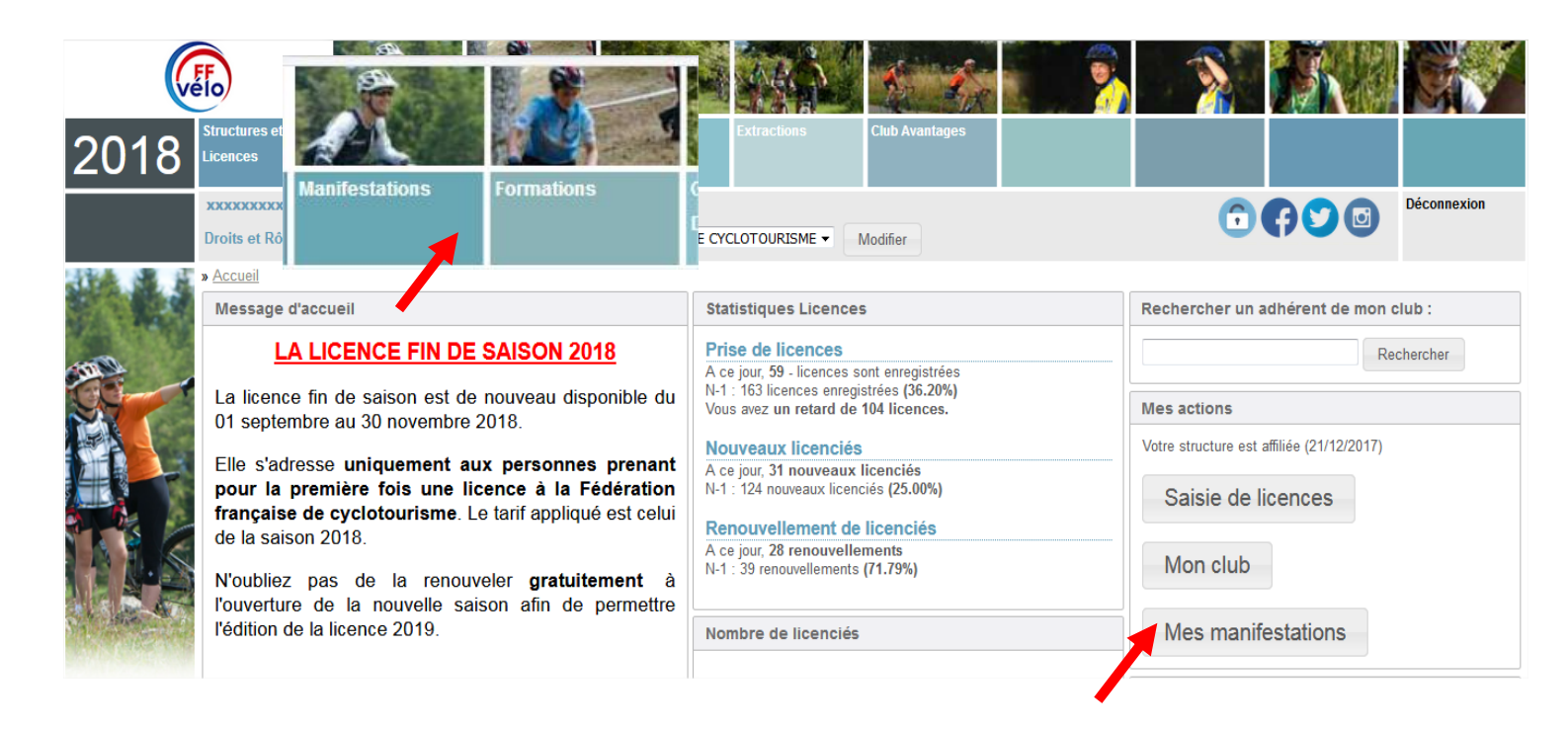

# SAISIE D'UNE NOUVELLE MANIFESTATION

## Cliquez sur « Saisie ».

| Structures et<br>Licences | Manifestations         | Formations         | Gestion<br>Documentaire | Extractions     | Club Avantages |  |
|---------------------------|------------------------|--------------------|-------------------------|-----------------|----------------|--|
| XXXXXXXXXXXXXXXXXX        | - Gestionnair          | e Club - xxxxxxx   | 20000000                |                 |                |  |
| Droits et Rôle :          | Gestionnaire Club LES  | 5 AMIS DE LA FEDER | ATION FRANCAISE DE      | CYCLOTOURISME - | Modifier       |  |
| » <u>Manifestations</u> » | Votre choix ?          |                    |                         |                 |                |  |
|                           |                        |                    |                         |                 |                |  |
| • Où Irons-N              | ous ?                  |                    |                         |                 |                |  |
| Saisie                    |                        |                    |                         |                 |                |  |
| Liste des manif           | estations / Validation |                    |                         |                 |                |  |
| Liste des manif           | estations / Validation | 1                  |                         |                 |                |  |

## **RENSEIGNEMENTS SUR LA MANIFESTATION ETAPE 1**

Une nouvelle fenêtre s'affiche pour vous permettre de rentrer toutes les informations concernant votre manifestation. <u>ATTENTION</u>, l'adresse mail est obligatoire pour le correspondant de l'organisation.

| Saisie                                                                                                    |                                     |                          |  |  |  |  |
|----------------------------------------------------------------------------------------------------|-------------------------------------|--------------------------|--|--|--|--|
| Fiche de saisie manifestation et randonnées permanentes (1/3)                                                             |                                     |                          |  |  |  |  |
| Numéro Fédéral structure organisatrice 07115 Structure organisatrice LES AMIS DE LA FEDERATION FRANCAISE DE CYCLOTOURISME |                                     |                          |  |  |  |  |
| Département                                                                                                    | 094 Coreg                           | 80                       |  |  |  |  |
| Renseignement sur la manifestation                                                                                        |                                     |                          |  |  |  |  |
| Seules les lettres et valeurs numériques sont autoris                                                                     | ées dans le nom de la manifestation |                          |  |  |  |  |
| Nom de la manifestation * RANDO                                                                                           |                                     |                          |  |  |  |  |
| Niveau 1 Choix de n                                                                                                    | niveau 1 👻                          |                          |  |  |  |  |
| Réinitialiser les choix                                                                                                   |                                     |                          |  |  |  |  |
| Informations Contact                                                                                                    |                                     |                          |  |  |  |  |
| Nom *                                                                                                    | CALLUAUD                            | Prénom * STEPHANIE       |  |  |  |  |
| N° APPARTETAGE-COULOIR-ESCALIER                                                                                           |                                     |                          |  |  |  |  |
| ENTREE-BATIMENT-IMMEUBLE-RESIDENCE                                                                                        |                                     |                          |  |  |  |  |
| NUMERO DE LA VOIE                                                                                                    | 12                                  |                          |  |  |  |  |
| LIBELLE DE LA RUE, VOIE ou HAMEAU                                                                                         | rue Louis Bertrand                  |                          |  |  |  |  |
| LIEU DIT ou SERVICE PARTICULIER DE DISTRIBUTION                                                                           |                                     |                          |  |  |  |  |
| Code postal *                                                                                                    |                                     | Commune * IVRY sur SEINE |  |  |  |  |
| Téléphone (0123456789) *                                                                                                  | 0156208883                          |                          |  |  |  |  |
| Adresse e-mail * S.calluaud@ffct.org Site internet http://                                                                |                                     |                          |  |  |  |  |
| Enregistrement de la manifestation                                                                                        |                                     |                          |  |  |  |  |
| Etape suivante                                                                                                    |                                     |                          |  |  |  |  |

Le **niveau 1** vous permet de sélectionnez le type de la manifestation, cliquez sur l'onglet **« Réinitialiser les choix »** en cas d'erreur.

| Niveau 1                | Choix de niveau 1           |  |  |  |
|-------------------------|-----------------------------|--|--|--|
|                         | Choix de niveau 1           |  |  |  |
| Réinitialiser les choix | Randonnée (1 à 4 jours)     |  |  |  |
|                         | Spécial Jeunes              |  |  |  |
| Informations Contact    | Brevets                     |  |  |  |
| No                      | Randonnées Permanentes      |  |  |  |
| NOM ^                   | Grands événements nationaux |  |  |  |

Le niveau 2 permet de sélectionner le type d'évènements.

Attention pour les **randonnées permanentes labellisées** l'activation du label devra être effectuée par la Fédération pour vous permettre de l'enregistrer dans le calendrier.

| Niveau 2                | Choix du niveau 💌 |
|-------------------------|-------------------|
|                         | Choix du niveau   |
| Réinitialiser les choix | Classique         |
|                         | Cyclo découvertes |
| Informations Contact    | Concentration     |
|                         | Fête du Vélo      |
| Nom *                   | CALLUAUD          |

Lorsque que vous avez terminé votre saisie cliquez sur l'onglet « Étape suivante ».

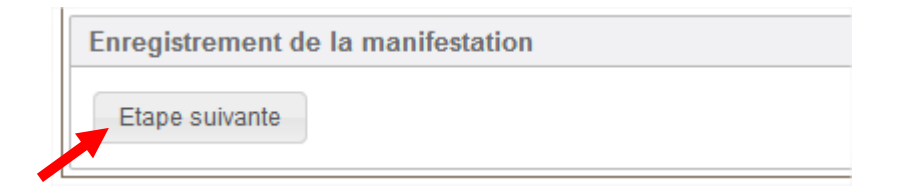

#### **RENSEIGNEMENTS SUR LA MANIFESTATION ETAPE 2**

Un écran vierge s'affiche, vous devez renseigner tous les champs, n'oubliez pas de mettre l'adresse de votre lieu de départ dans l'onglet **« Recherche de l'adresse »** ou directement sur la carte.

|                                                      |                            | munences (215                  | 1                       |                                                      |
|------------------------------------------------------|----------------------------|--------------------------------|-------------------------|------------------------------------------------------|
| luméro Fédéral stru                                  | cture organisatrice        | 07115                          | Structure organisatrice | LES AMIS DE LA FEDERATION FRANCAISE DE CYCLOTOURISME |
| )épartement                                          |                            | 094                            | Coreg                   | 08                                                   |
| ype de manif                                         |                            | Randon                         | née/Sortie              |                                                      |
| enseignements su                                     | la manifestation           |                                |                         |                                                      |
|                                                      | ACCUEIL DES PAF            | RTICIPANTS                     |                         | Géolocalisation                                      |
| Date de début<br>jj/mm/YYYY)                         | 07/12/2018                 |                                |                         | 7 Indissement Paris 11e Arrondissement               |
| Heure de début<br>HH:mm)                             | 07:00                      | Heure de Fin<br>(HH:mm)        | 07:30                   | Podéon Antoine Vincennes B<br>Reuilly Saint Mandé    |
| Recherche de l'adre                                  | esse                       | Р                              | OINT DE DEPART DE VOT   | TRE MANIFESTATION                                    |
| Avenue Georges 0                                     | osnat 94200 Ivry-sur-Seine |                                | Q                       | Plaisance Paris 12e                                  |
| Adresse                                              | Avenue Georges Gosnat      | Code Postal                    | 94200                   | la Glacière , a Quoi d'un Charenton-                 |
| Commune                                              | Ivry-sur-Seine             |                                |                         | Maison-Blanche le-Pont Joinville-                    |
| Latitude                                             | 48.812623                  | Longitude                      | 2.386631                | Montrouge Le Kremlin- Ivry-sur-Seine                 |
| oréciser le lieu de<br>départ (gymnase,<br>mairie, ) | parc des cormailles        |                                |                         | Arcueil Bicêtre<br>Arcueil Maisons-Alfort            |
|                                                      | ARRIVÉ                     |                                |                         | neux Cachan Villejuif 22                             |
| Date d'arrivée<br>jj/mm/YYYY)                        | 07/12/2018 🗷               | Heure de<br>clôture<br>(HH:mm) | 16:00                   | Vitry-sur-Seine 23<br>L'Haÿ-les-Roses 23             |
| Lieux d'arrivée iden                                 | tique au départ            | <b>V</b>                       |                         | 2 m Chevilly-Larue                                   |
| Commentaires                                         |                            |                                |                         | Leaflet   @ Esri contributors                        |
|                                                      |                            |                                |                         | Marqueur Départ                                      |
|                                                      |                            |                                |                         |                                                      |

### Si le lieu d'arrivée est différent du lieu de départ il vous suffira de décocher la case.

|   |                                                     |                     | ARRIVÉ | Ē                              |       |
|---|-----------------------------------------------------|---------------------|--------|--------------------------------|-------|
|   | Date d'arrivée<br>(jj/mm/YYYY)                      | 07/12/2018          |        | Heure de<br>clôture<br>(HH:mm) | 16:00 |
| Γ | Lieux d'arrivée identiq                             | ue au départ        |        |                                |       |
|   | ex : 3 la croix , 3371                              | <b>e</b><br>D Bourg |        |                                | Q     |
|   | Adresse                                             |                     |        | Code Post                      | tal   |
|   | Commune                                             |                     |        |                                |       |
|   | Latitude                                            |                     |        | Longitude                      |       |
|   | préciser le lieu<br>d'arrivé (gymnase,<br>mairie, ) |                     |        |                                |       |

- Choisissez le type de pratique (VTT Route Marche) grâce aux cases à cocher et le niveau de difficulté (plus grande visibilité auprès du grand public).
- À la fin de la saisie, vous pouvez revenir en arrière en cliquant sur « **retour** » ou poursuivre l'enregistrement en cliquant sur l'onglet « **Étape suivante** ».
- Pour vous aider à définir la difficulté de votre parcours Vtt ou route (vert, bleu, rouge, noir) cliquez sur l'un des liens prévus à cet effet.

| Renseignements sur le parcours (attention les distances doivent être saisies en ordre croissant)                                                                                                    |                                                           |                               |                                 |                                           |                                       |  |
|----------------------------------------------------------------------------------------------------|-----------------------------------------------------------|-------------------------------|---------------------------------|-------------------------------------------|---------------------------------------|--|
| Type de pratique dispon                                                                                                    | ible lors de la manifestation :                           |                               | Sélectionnez le type de         | pratique grâce aux                        |                                       |  |
| VTT                                                                                                    | Route                                                     | Marche                        |                                 | cases à cocher                            |                                       |  |
| Over the test of the test of the test of the test of the test of the test of test of test o | n aura une plus grande visibilité a                       | uprès du Grand Public si vo   | ous indiquez le niveau de diffi | culté pour chacun de vos parcours (V = Ve | rt / B = Bleu / R = Rouge / N = Noir) |  |
|                                                                                                    |                                                           |                               |                                 |                                           |                                       |  |
| Parcour(s) Route                                                                                                    |                                                           |                               |                                 |                                           |                                       |  |
| Distances (km)                                                                                                    | Distance ( Km )                                           | Distance ( Km )               | Distance ( Km )                 | Distance (Km) Distance                    | ce ( Km ) Distance ( Km )             |  |
| Dénivelé (m)                                                                                                    | Dénivelé ( m )                                            | Dénivelé ( m )                | Dénivelé ( m )                  | Dénivelé ( m ) Dénive                     | lé ( m ) Dénivelé ( m )               |  |
| Difficulte                                                                                                    | VBRN                                                      | V B R N                       | VBRN                            | V B R N V B                               |                                       |  |
|                                                                                                    |                                                           |                               |                                 |                                           |                                       |  |
| Parcour(s) VTT                                                                                                    |                                                           |                               |                                 |                                           |                                       |  |
| Distances (km)                                                                                                    | Distance ( Km )                                           | Distance ( Km )               | Distance ( Km )                 | Distance ( Km ) Distance                  | te ( Km ) Distance ( Km )             |  |
| Dénivelé (m)                                                                                                    | Dénivelé ( m )                                            | Dénivelé ( m )                | Dénivelé ( m )                  | Dénivelé ( m ) Dénive                     | lé ( m ) Dénivelé ( m )               |  |
| Difficulte                                                                                                    | VBRN                                                      | V B R N                       | VBRN                            | V B R N V B                               |                                       |  |
| Pour yous aider à la Cotation OIN rou                                                                                                    | a cotation de votre parcours clin<br>ute Cotation OIN VTT | uer sur l'un des deux liens d | Ci-dessous : AID                | E POUR LA CODIF<br>COURS (NIVEAU DE DI    | ICATION DE VOS<br>FFICULTE)           |  |
| Les différents tarifs                                                                                                    |                                                           |                               |                                 |                                           |                                       |  |
| La randonnée est-ell                                                                                                    | e ouverte aux non-licenciés f                             | ?                             |                                 | © Oui                                     | Non                                   |  |
| tarif FFCT                                                                                                    | €                                                         |                               | - 18 ans FFCT                   | GRATUIT                                   |                                       |  |
| Enregistrement de la                                                                                                    | manifestation                                             |                               |                                 |                                           |                                       |  |
| Retour Enregistrement de la manifestation                                                                                                    |                                                           |                               |                                 |                                           |                                       |  |
| Retour Etape Suivante                                                                                                    |                                                           |                               |                                 |                                           |                                       |  |

#### **RENSEIGNEMENTS SUR LA MANIFESTATION ETAPE 3**

Vous avez la possibilité :

- D'enregistrer votre parcours au format GPX afin que celui soit visible et téléchargeable pour le grand public,
- de télécharger le Flyer de votre manifestation au format « jpg, png ou pdf »,
- de définir si votre manifestation :
  - Est accessible aux personnes en situation de handicap,
  - S'inscrit dans une démarche écoresponsable,
  - Est réservée aux femmes.

La saisie terminée, cocher la case pour accepter le règlement et cliquez sur l'onglet « étape suivante »

| Saisie                                                                                                    |                                                        |                                                            |                                                       |  |  |
|----------------------------------------------------------------------------------------------------|--------------------------------------------------------|------------------------------------------------------------|-------------------------------------------------------|--|--|
| Fiche de saisie manifestation et randonnées permane                                                                                                    | ntes (3/3)                                             |                                                            |                                                       |  |  |
| Numéro Fédéral structure organisatrice                                                                                                    | 07115 Structu                                          | re organisatrice                                           | LES AMIS DE LA FEDERATION FRANCAISE DE CYCLOTOURISME  |  |  |
| Département                                                                                                    | 094 Coreg                                              |                                                            | 80                                                    |  |  |
| Type de manif                                                                                                    | Randonnée/Sortie                                       |                                                            |                                                       |  |  |
|                                                                                                    |                                                        |                                                            |                                                       |  |  |
| iformations complémentaires au sujet de la manifest                                                                                                    | ation - toutes ces                                     | informations seront vis                                    | ibles sur le calendrier Grand Public de la fédération |  |  |
| Parcours de randonnée                                                                                                    |                                                        |                                                            | Affiche de votre randonnée (Flyer)                    |  |  |
| Voulez-vous insérer la ffiche de votre randonnées ? (format.gpx)                                                                                                    |                                                        |                                                            |                                                       |  |  |
| Accessibilité                                                                                                    |                                                        |                                                            | Parcourir Aucun fichier selectionne.                  |  |  |
| Votre manifestation est-elle accessible aux personnes en sit<br>Votre manifestation s'inscrit-elle dans une démarche écores<br>Votre manifestation est-elle réservée aux femmes ? | uation de handicap ?<br>oonsable : <b>« cliquer</b> ie | Oui 	● Non<br>○ Oui 	● Non<br>○ Oui 	● Non<br>○ Oui 	● Non |                                                       |  |  |
| Règlement Règlem                                                                                                    | nent                                                   |                                                            | л.<br>-                                               |  |  |
| Je m'engage à respecter le règlement relati  Foregistrement de la manifestation                                                                                                   | r'engage à re                                          | specter le règlem                                          | ent relatif à la charte des organisations             |  |  |
| Retour Etape Suivante                                                                                                    |                                                        |                                                            |                                                       |  |  |

Vous obtenez alors un récapitulatif de votre manifestation, vous pouvez revenir en arrière en cliquant sur « **retour** ».

Si vous souhaitez en modifier le contenu ultérieurement, cliquez sur l'onglet **« enregistrer sans valider »**, elle sera enregistrée dans la base et figurera dans **« Liste des manifestations/ validation ».** 

| Renseignemen                            | t sur le parcours (atten | tion les distances doivent ê | tre saisies en ordre croissant)     |           |                            |                     |  |
|-----------------------------------------|--------------------------|------------------------------|-------------------------------------|-----------|----------------------------|---------------------|--|
| Distance Route                          | •                        |                              |                                     |           |                            |                     |  |
| Distance Marcl                          | he                       |                              |                                     |           |                            |                     |  |
| Distances VTT<br>Dénivelé<br>Difficulté | (km)                     |                              |                                     |           | 30                         | · · · ·             |  |
| Les différents t                        | tarifs                   |                              |                                     |           |                            |                     |  |
| La randonnée                            | est-elle ouverte aux non | -licenciés ?                 |                                     | Non       |                            |                     |  |
| Tarif FFCT                              |                          |                              |                                     | 2€        | -18 ans FFCT               | GRATUIT             |  |
| tarif non FFCT                          |                          |                              |                                     | 0€        | tarif non FFCT – de 18 ans | 0€                  |  |
| Informations C                          | ontact                   |                              |                                     |           |                            |                     |  |
| Nom                                     |                          |                              | CALLUAUE                            |           | Prénom                     | STEPHANIE           |  |
| N° APPARTETA                            | AGE-COULOIR-ESCALIER     |                              | -                                   |           |                            |                     |  |
| ENTREE-BATIM                            | ENT-IMMEUBLE-RESIDENC    | E                            | -                                   |           |                            |                     |  |
| NUMERO DE LA                            | VOIE                     |                              | 72                                  |           |                            |                     |  |
| LIBELLE DE LA                           | RUE, VOIE ou HAMEAU      |                              | RUE DESIRI                          | THOISO    | N                          |                     |  |
| LIEU DIT ou SEF                         | RVICE PARTICULIER DE DI  | STRIBUTION                   | -                                   |           |                            |                     |  |
| Code postal                             |                          |                              | 77130                               |           | Commune                    | CANNES ECLUSE       |  |
| Téléphone                               |                          |                              | 015620888                           | 3         |                            |                     |  |
| E-mail                                  |                          |                              | s.calluaud@                         | @ffct.org | Site web http://           | -                   |  |
| Informations C                          | omplémentaires           |                              |                                     |           |                            |                     |  |
| Parcour                                 | e Randonnée              | Flyer                        | Accès Personne en situa<br>handicap | ion de    | Développement durable      | Spécifique féminine |  |
| Enregistrement de la manifestation      |                          |                              |                                     |           |                            |                     |  |
| Retour                                  | Enregistreme             | ent de la manifest           | tation                              |           |                            |                     |  |
|                                         | Retour                   | Enregistrer sans             | s valider Validatio                 | n défi    | nitive                     |                     |  |

Tant que vous ne l'aurez pas définitivement validée vous pourrez intervenir pour effectuer les modifications dans l'onglet **« A valider »** en cliquant sur le nom de votre manifestation Pour valider vos organisations afin qu'elles puissent avoir la validation du Codep et apparaitre dans le calendrier national cliquez sur l'onglet **« Validation définitive »** (Voir image ci-dessus), son « état » sera alors **« Validé club »**.

| Mes manifs                                      | A valider                  |                                 |                                  |                   |                     |       |             |      |                           |                                          |        |             |
|-------------------------------------------------|----------------------------|---------------------------------|----------------------------------|-------------------|---------------------|-------|-------------|------|---------------------------|------------------------------------------|--------|-------------|
| Filtres                                         |                            |                                 |                                  |                   |                     |       |             |      | Exports                   |                                          |        |             |
| Du :<br>Au :<br>Structure orga<br>Type de manif | inisatrice:<br>'estation : | 01/12/20<br>31/12/20<br>07115 - | 017 🗷<br>019 🗷<br>LES AMIS DE LA | A FEDERATION FRAN | CAISE DE CYCLOTOURI | SME 👻 |             |      | Export<br>Export I<br>Exp | Excel (.xls)<br>Excel (.xlsx)<br>ort CSV |        |             |
| Commune d'a                                     | accueil :                  | -                               | •                                |                   |                     |       |             |      | Raccourcis                | •                                        |        |             |
| Validation Cor                                  | mplète :                   |                                 |                                  |                   |                     |       |             |      | Ajouter ur                | e manifestation                          |        |             |
| Rechercher RAZ                                  |                            |                                 |                                  |                   |                     |       |             |      |                           |                                          |        |             |
| 19 manifesta                                    | tions                      |                                 |                                  |                   |                     |       |             | _    |                           |                                          |        |             |
| Date manif                                      | Ville d'Accu               | ıeil                            | Nom                              | Ту                | pe de manifestation |       | Etat        | Etap | e Validation              | Créée le †                               | Action | Suppression |
| 07-12-2018                                      | IVRY-SUR-SE                | INE                             | RANDO LILI                       | Ra                | andonnée/Sortie     |       | Validé Club | Dépa | artement                  | 07-09-2018<br>14:31                      | ٠      |             |

**IMPORTANT** : Avant de souscrire l'assurance option B, elle devra toutefois être validée par votre CODEP, elle se trouvera dans « **Mes manifs** », et dans la colonne « **ETAT** » figurera « **Validé Département**» ou « **Validé Fédération** ».

| Date manif Ville d'Accueil | Nom             | Type de manifestation | Etat                  | Etape Validation | Créée le †          | Action | Suppression |
|----------------------------|-----------------|-----------------------|-----------------------|------------------|---------------------|--------|-------------|
| 12-06-2019 FONTAINEBLEAU   | TEST 05-09-2018 | Randonnée/Sortie      | Validé<br>Département | Validé           | 05-09-2018<br>11:02 | ۲      | ×           |
|                            |                 |                       |                       |                  |                     |        |             |

#### DUPLIQUER, MODIFIER OU SUPPRIMER UNE MANIFESTATION EXISTANTE

Si vous avez déjà inscrit une ou plusieurs manifestations au calendrier, vous les verrez en cliquant sur l'onglet **« mes manifestations »** à droite de l'écran, vous pouvez utiliser la procédure de duplication pour éviter d'avoir à répéter les mêmes informations, vous pouvez également la modifier ou même la supprimer.

| Gestionnaire Club -<br>Droits et Rôle : Gestionnaire Club LES AMIS DE LA FEDERATION FRANCAIS                                           | E DE CYCLOTOURISME  Modifier                                                                    | Déconnexion                              |  |  |
|----------------------------------------------------------------------------------------------------|-------------------------------------------------------------------------------------------------|------------------------------------------|--|--|
| » <u>Accueil</u>                                                                                                    |                                                                                                 |                                          |  |  |
| Message d'accueil                                                                                                    | Statistiques Licences                                                                           | Rechercher un adhérent de mon club :     |  |  |
| LA LICENCE FIN DE SAISON 2018                                                                                                    | Prise de licences<br>A ce jour, 59 - licences sont enregistrées                                 | Rechercher                               |  |  |
| La licence fin de saison est de nouveau disponible du<br>01 septembre au 30 novembre 2018.                                             | Vous avez un retard de 104 licences.                                                            | Mes actions                              |  |  |
| Elle s'adresse uniquement aux personnes prenant                                                                                        | Nouveaux licenciés<br>A ce jour, 31 nouveaux licenciés<br>N-1 : 124 nouveaux licenciés (25.00%) | Votre structure est amiliee (21/12/2017) |  |  |
| française de cyclotourisme. Le tarif appliqué est celui de la saison 2018.                                                             | Renouvellement de licenciés                                                                     | Saisle de licences                       |  |  |
| N'oubliez pas de la renouveler <b>gratuitement</b> à l'ouverture de la nouvelle saison afin de permettre l'édition de la licence 2019. | A ce jour, 28 renouvellements<br>N-1 : 39 renouvellements (71.79%)                              | Mon club                                 |  |  |
|                                                                                                    | Nombre de licenciés                                                                             | Mes manifestations                       |  |  |

## Cliquez sur le nom de la manifestation ou sur le logo

dans la colonne « Action ».

|  | Mes manifs   | es manifs A valider      |                                  |                                                                    |                                              |                        |                  |                     |        |             |  |  |  |  |
|--|--------------|--------------------------|----------------------------------|--------------------------------------------------------------------|----------------------------------------------|------------------------|------------------|---------------------|--------|-------------|--|--|--|--|
|  | Manifestatio | lanifestations à valider |                                  |                                                                    |                                              |                        |                  |                     |        |             |  |  |  |  |
|  | Date manif   | Ville d'Accueil          | Nom                              | Structure                                                          | Type de manifestation                        | Etat                   | Etape Validation | Créée le †          | Action | Suppression |  |  |  |  |
|  | 07-12-2018   | IVRY-SUR-SEINE           | RANDO LILI                       | 07115 - LES AMIS DE LA<br>FEDERATION FRANCAISE<br>DE CYCLOTOURISME | Randonnée/Sortie                             | Saisie non-<br>validée | -                | 07-09-2018<br>14:31 | *<br>* | ×           |  |  |  |  |
|  | 09-07-2018   | BARBEY                   | RP LABEL ROUTE AVEC<br>FLYER     | 07115 - LES AMIS DE LA<br>FEDERATION FRANCAISE<br>DE CYCLOTOURISME | Randonnées Permanentes /<br>Label FFCT Route | Supprimée              | Fédération       | 09-07-2018<br>15:28 | *      |             |  |  |  |  |
|  | 14-10-2018   | VILLENEUVE-LA-<br>GUYARD | CYCLODECOUVERTE<br>PARIS AVEC PJ | 07115 - LES AMIS DE LA<br>FEDERATION FRANCAISE<br>DE CYCLOTOURISME | Cyclo découvertes                            | Validé Club            | Département      | 09-07-2018<br>15:23 | *      | ×           |  |  |  |  |

Puis cliquez sur l'onglet « **Modifier** », « **Dupliquer** » ou même « **Supprimer** » qui se trouve en bas de la page.

| Informations Complémentaires | rmations Complémentaires |                                            |                       |                     |  |  |  |  |  |  |
|------------------------------|--------------------------|--------------------------------------------|-----------------------|---------------------|--|--|--|--|--|--|
| Parcours Randonnée Flyer     |                          | Accès Personne en situation de<br>handicap | Développement durable | Spécifique féminine |  |  |  |  |  |  |
| Outils sur la manifestation  |                          |                                            |                       |                     |  |  |  |  |  |  |
| Modifier Dupliquer Supprimer |                          |                                            |                       |                     |  |  |  |  |  |  |

Attention : Si vous choisissez « Modifier » : En modifiant la date, votre manifestation basculera en état « Validé club » et votre Codep devra la revalider.